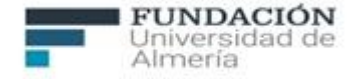

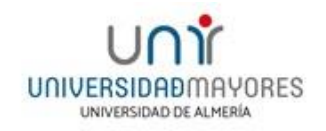

# PROGRAMA UNIVERSIDAD DE MAYORES CURSO ACADÉMICO 2023-2024 PLATAFORMA VIRTUAL

EL PROCESO ES MUY FÁCIL, UNA VEZ MATRICULADO EN EL PROGRAMA DE LA UNIVERSIDAD DE MAYORES, RECIBIRÁS EN TU CORREO ELECTRÓNICO (EL QUE HAYAS INDICADO EN LA MATRÍCULA) UN **NOMBRE DE USUARIO**. CON ÉL, PODRÁS ACCEDER AL **CAMPUS VIRTUAL** DONDE CREARÁS UNA CONTRASEÑA, LA QUE TÚ ELIJAS. CON EL USUARIO Y LA CONTRASEÑA, ACTIVARÁS TU CORREO ELECTRÓNICO PERSONAL COMO ESTUDIANTE DE LA UNIVERSIDAD DE ALMERÍA. UNA VEZ ACTIVO, TE DIRIGIRÁS AL **AULA VIRTUAL.** PARA REALIZAR ESTE PROCESO, TE FACILITAMOS EL SIGUIENTE MANUAL.

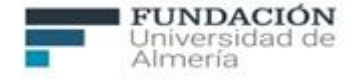

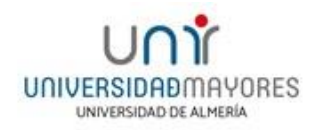

## **CONCEPTOS BÁSICOS**

-CAMPUS VIRTUAL: DONDE ACTIVARÁS TU CORREO PERSONAL DE ESTUDIANTE Y PODRÁS REALIZAR OTRAS GESTIONES. DEBES INTRODUCIR TU NOMBRE DE USUARIO Y LA CONTRASEÑA QUE TÚ ELIJAS.

-AULA VIRTUAL: PLATAFORMA DONDE ENCONTRARÁS EL MATERIAL CORRESPONDIENTE A LAS ASIGNATURAS (PRESENTACIONES, MATERIAL COMPLEMENTARIO, ETC.) DEBES INTRODUCIR TU NOMBRE DE USUARIO Y LA CONTRASEÑA QUE HAS ELEGIDO ANTERIORMENTE.

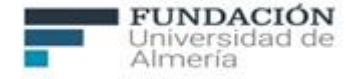

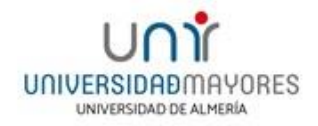

## **CAMPUS VIRTUAL**

Accede a la página web de la Universidad de Almería: http://www.ual.es

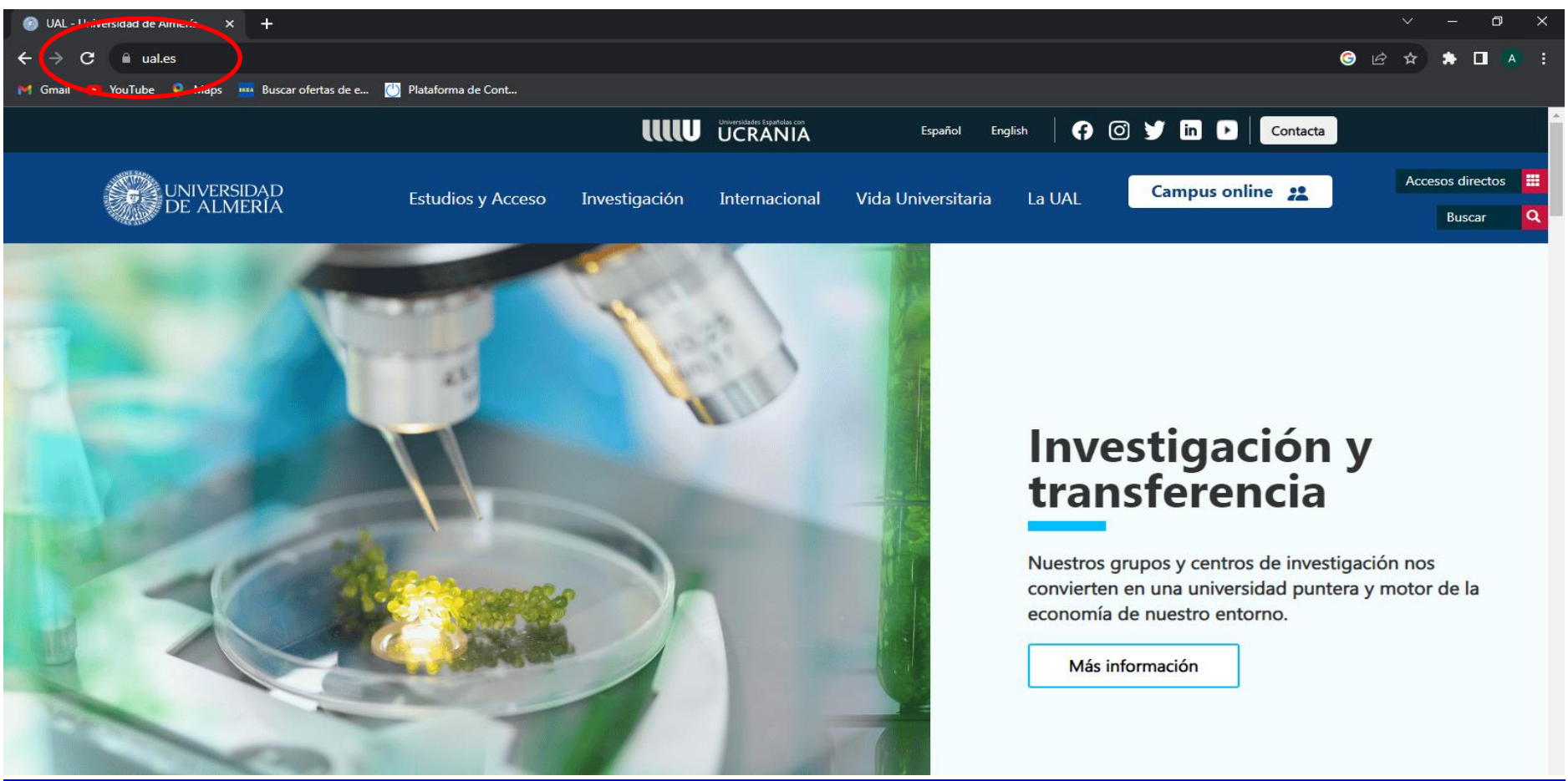

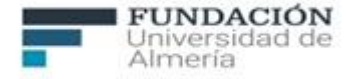

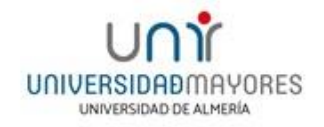

### Selecciona la pestaña Campus on-line situada a la derecha,

### a continuación, haz clic en Campus Virtual.

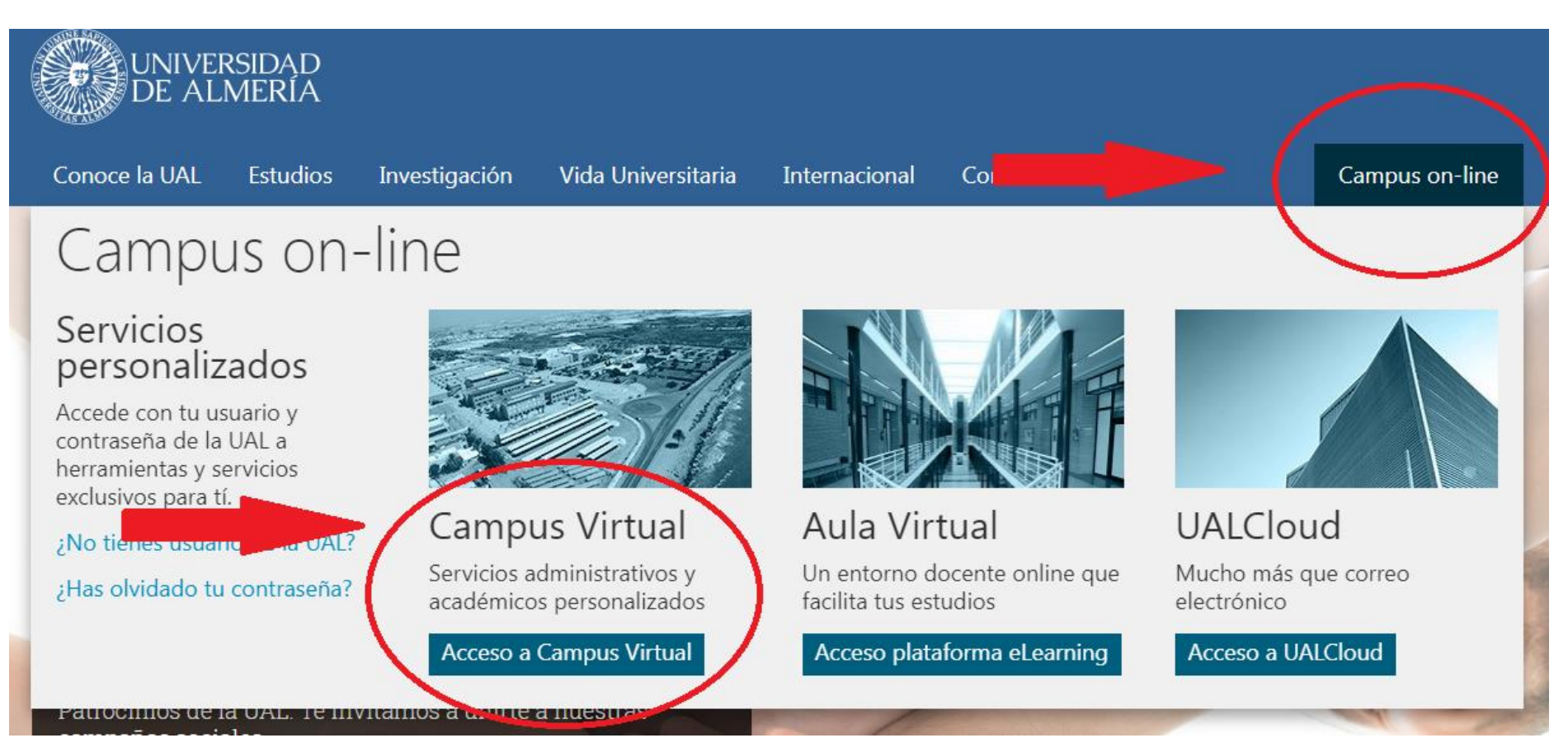

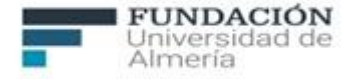

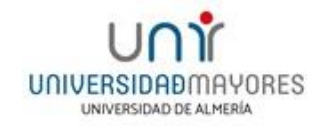

#### En la página que se abre, haz clic en Recordar Contraseña.

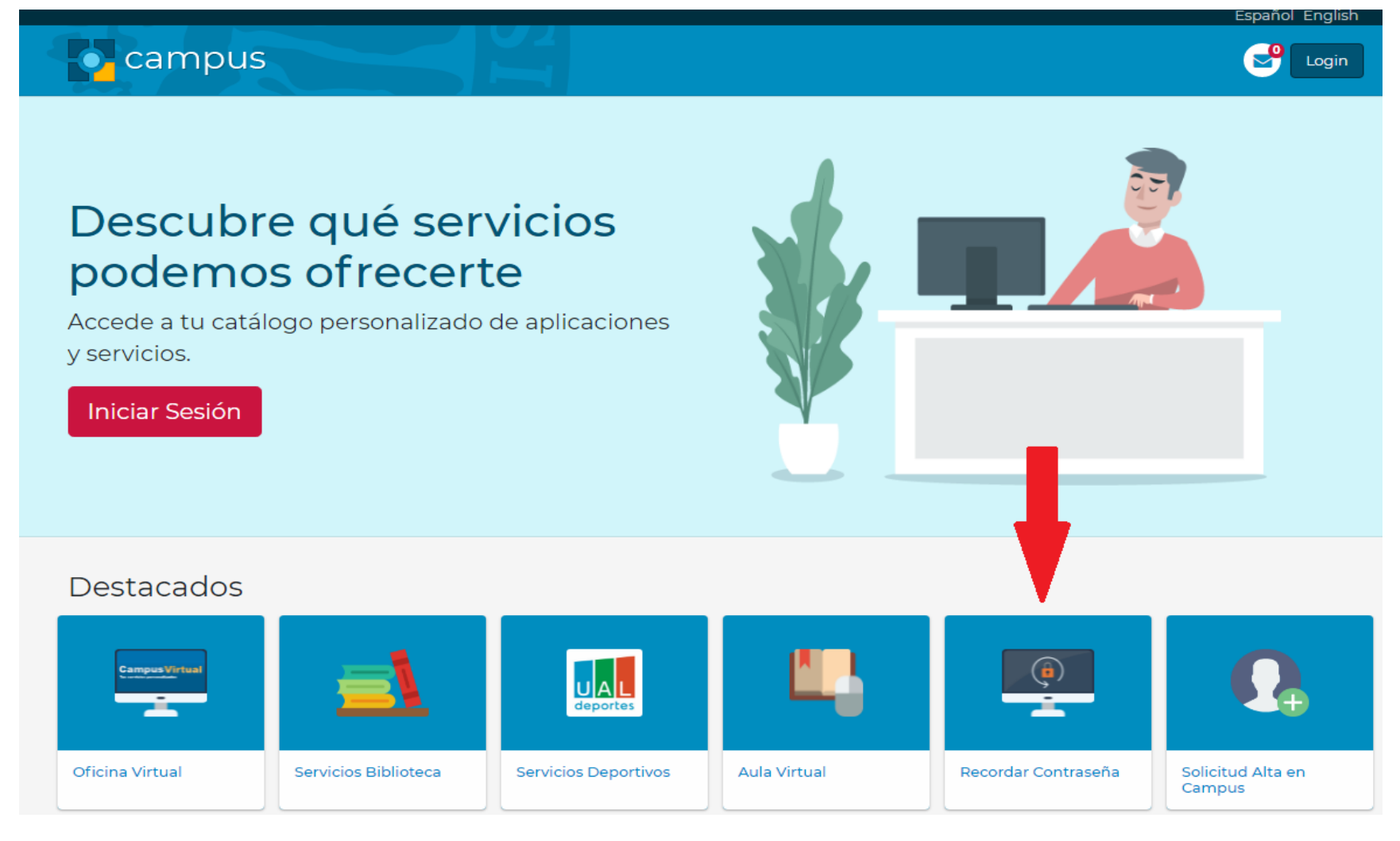

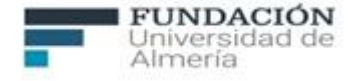

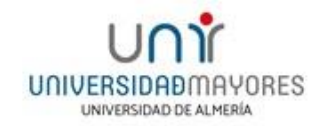

# En el campo **Documento de Identidad** introduce tu **DNI** incluyendo la letra, a continuación, en el campo **Usuario** introduce el **Nombre de Usuario** recibido y haz clic en **Aceptar**

| <b>Campus</b>                                                                                                    | Login                                                                                         |
|----------------------------------------------------------------------------------------------------|-----------------------------------------------------------------------------------------------|
| Inicio > Recordar Contraseña                                                                                                    |                                                                                               |
| ¿ Olvidó su contraseña ?                                                                                                    |                                                                                               |
| <ul> <li>Introduzca su documento de identidad (NIF, Pasaporte o NIE) y su nombre de usuario de campus virtua.</li> <li>Si el proceso de validación de datos es correcto se activará el botón de "Enviar Email". En caso de tener la sincronización de contraseña en este entorno.</li> <li>Los campos obligatorios están marcados con *</li> </ul> | ial. Pulse "Aceptar" para validar los datos.<br>cuenta UALCloud(Google) también podrá indicar |
| Documento de Identidad: •                                                                                                    |                                                                                               |
| Usuario *                                                                                                    |                                                                                               |
|                                                                                                    | Enviar Email Aceptar Restaurar                                                                |

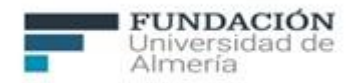

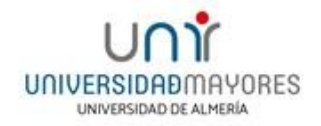

## Seguidamente dirígete a la pestaña Enviar Email

| ← → C 🔒 campus.ual.es/modulo/5cfa4d3c45c8 | 1f5f33077bc5                                                                                                    |                                                                                                    | ☆ 🖸 🗄 |
|-------------------------------------------|----------------------------------------------------------------------------------------------------|----------------------------------------------------------------------------------------------------|-------|
| S                                         | campus                                                                                                    | Español English Italiano Français 中国                                                                                                    |       |
|                                           | <ul> <li>¿ Olvidó su contraseña ?</li> <li>Introduzca su documento de identidad (NIF, Pasaporte o NIE) y su nombre</li> <li>Si el proceso de validación de datos es correcto se activará el botón de "En<br/>la sincronización de contraseña en este entorno.</li> <li>Los campos obligatorios están marcados con "</li> <li>Documento de identidad.</li> <li>DENTIDO</li> </ul> | de usuario de campus virtual. Pulse "Aceptar" para validar los datos.<br>viar Email". En caso de tener cuenta UALCloud(Google) también podrá indicar |       |
|                                           | Usuario<br>identi10                                                                                                    | Enviar Email Aceptar Restaurar                                                                                                    |       |
| Inicio                                    | Campus - Introducción<br>Ver más ta Compartir                                                                                                    | Conoce tu portal Campus<br>Iníciate rápidamente en el uso del portal para que<br>conozcas todo lo que puede ofrecerte.                               |       |

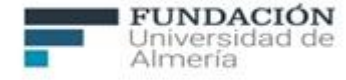

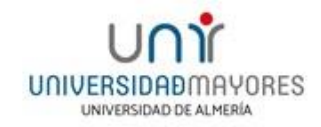

Ya casi estamos terminando, recibirás en el correo electrónico indicado en la matrícula de la Universidad de Mayores, un enlace para introducir la contraseña que tú elijas. Haz clic en él.

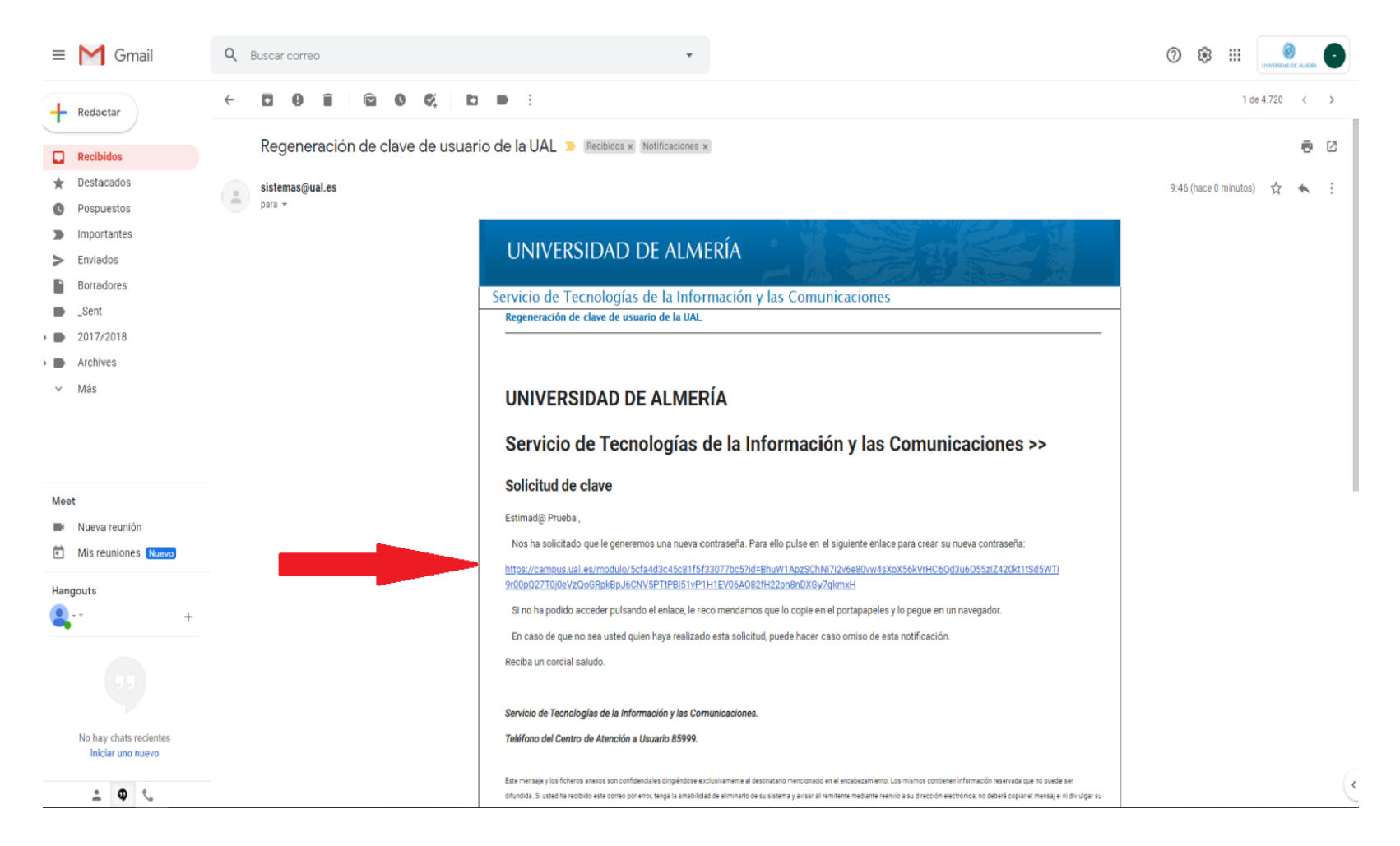

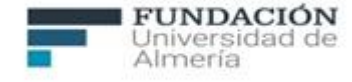

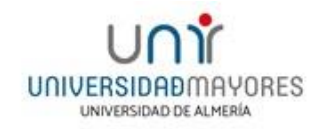

Una vez que has accedido a dicho enlace, en esta ventana introduce la contraseña que tú elijas en el campo **Nueva Contraseña** y vuelve a introducirla en **Confirmar Contraseña. Acepta las normas de uso de los sistemas de información y la política de seguridad de la UAL** y finalmente clica en **Guardar**.

| campus                                                                                                    | ේ                                                          |
|----------------------------------------------------------------------------------------------------|------------------------------------------------------------|
| Inicio > Recordar Contraseña                                                                                                    |                                                            |
| Regenerar contraseña                                                                                                    |                                                            |
| Usted ha solicitado un cambio de contraseña para el usuario <b>identito</b> . Complete los datos o                                           | de contraseña teniendo en cuenta los requisitos indicados. |
| Nueve contraceña *                                                                                                    |                                                            |
| contreseña nueva de 🖶 a 30 caracteres (al menos 2 numéricos)                                                                                 |                                                            |
| <ul> <li>Confirmar contraseña *</li> <li>*********</li> </ul>                                                                                |                                                            |
| debe ceincidir con la centrasaña nueva                                                                                                    | a UAL                                                      |
|                                                                                                    | Guardar Restaurar                                          |
| Requisitos de la contraseña                                                                                                    |                                                            |
| <ul> <li>Debe tener entre 8 y 30 caracteres (al menos 2 numéricos).</li> <li>No debe contener el Login (ni vicevers).</li> </ul>             |                                                            |
| <ul> <li>No debe contener la Contraseña Anterior (ni viceversa).</li> <li>Debe diferencia rse del Login en al menos 3 caracteres.</li> </ul> |                                                            |
| <ul> <li>Debe diferenciarse de la Contrasena anterior en al menos 3 caracteres.</li> </ul>                                                   |                                                            |

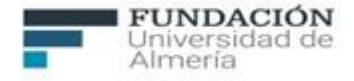

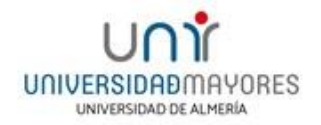

## Finalizado este proceso el sistema notifica que la contraseña ha sido guardada correctamente

|                                                 | Español English Italiano Français | 中国            |
|-------------------------------------------------|-----------------------------------|---------------|
| campus                                          |                                   | ප <sup></sup> |
| Inicio > Recordar Contraseña                    |                                   |               |
| Regenerar contraseña                            |                                   |               |
| Su contraseña ha sido modificada correctamente. |                                   |               |
| Los datos han sido guardados d                  | correctamente                     |               |

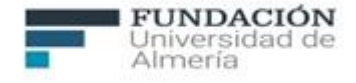

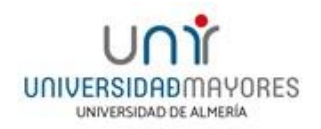

Ya tienes activado tu correo electrónico como estudiante de la Universidad de Almería, ahora ya puedes acceder al AULA VIRTUAL donde seguirás las distintas materias.

# PROGRAMA UNIVERSIDAD DE MAYORES CURSO ACADÉMICO 2023-2024 ACCESO AL AULA VIRTUAL

UNA VEZ ACTIVO TU CORREO ELECTRÓNICO EN EL **CAMPUS VIRTUAL**, NOS DIRIGIMOS AL **AULA VIRTUAL**. ALLÍ ENCONTRARÁS TODOS LOS MATERIALES Y LA INFORMACIÓN DE LAS ASIGNATURAS DEL CURSO Y DE LOS TALLERES EN LOS QUE TE HAS MATRICULADO.

TE EXPLICAMOS CÓMO

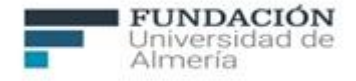

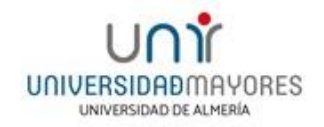

## **ACCESO AL AULA VIRTUAL**

Accede a la página web de la Universidad de Mayores: https://www.ual.es/estudios/universidad-de-mayores

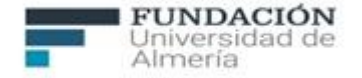

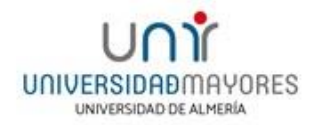

### y haz clic en la pestaña AULA VIRTUAL.

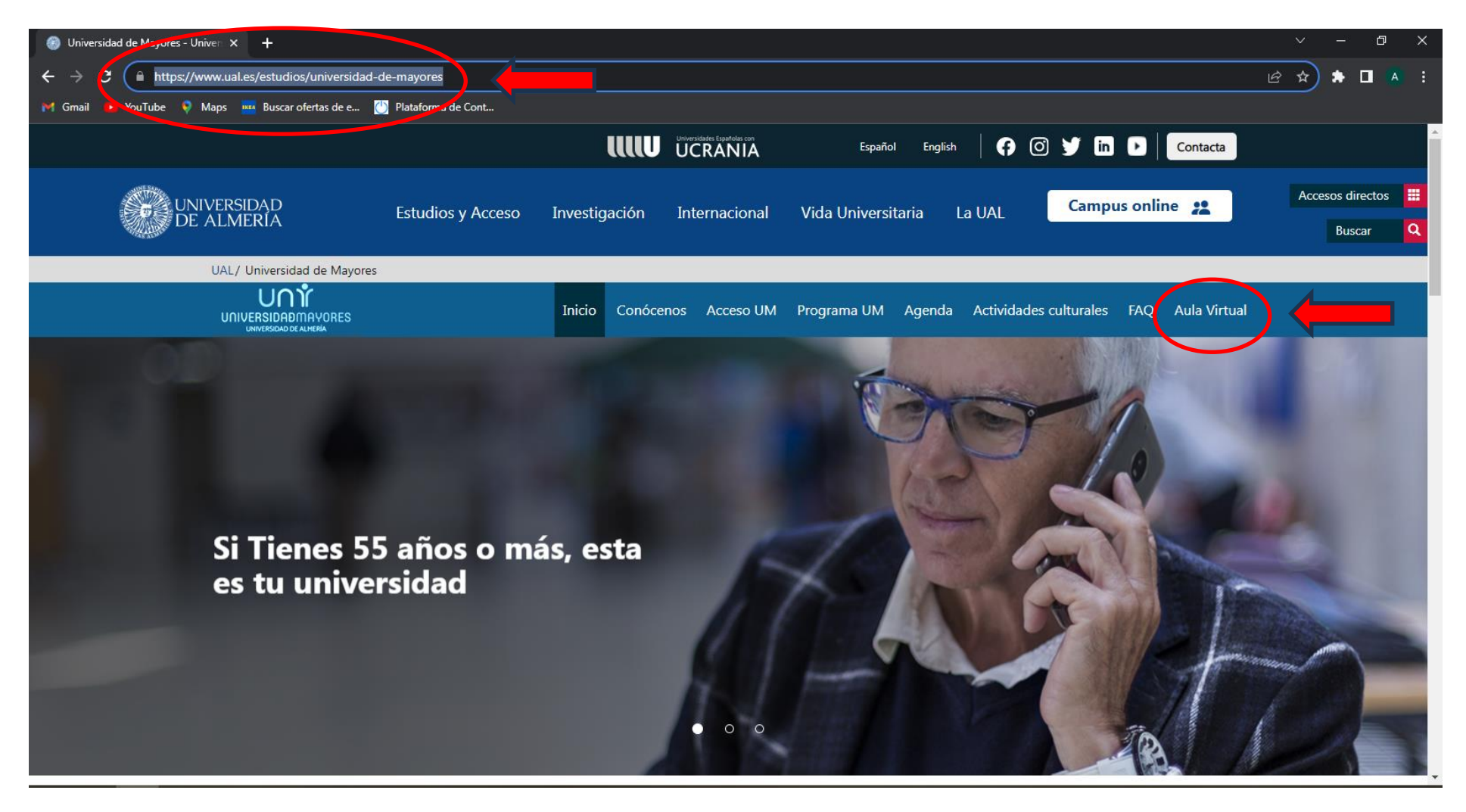

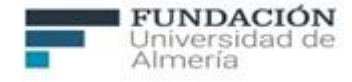

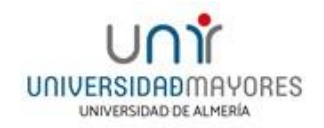

# Ahora introduce el **Nombre de Usuario** y la **Contraseña** del campus virtual (el que pusiste para activar el correo electrónico de estudiante de la Universidad de Almería)

### A continuación, haz clic en Iniciar sesión

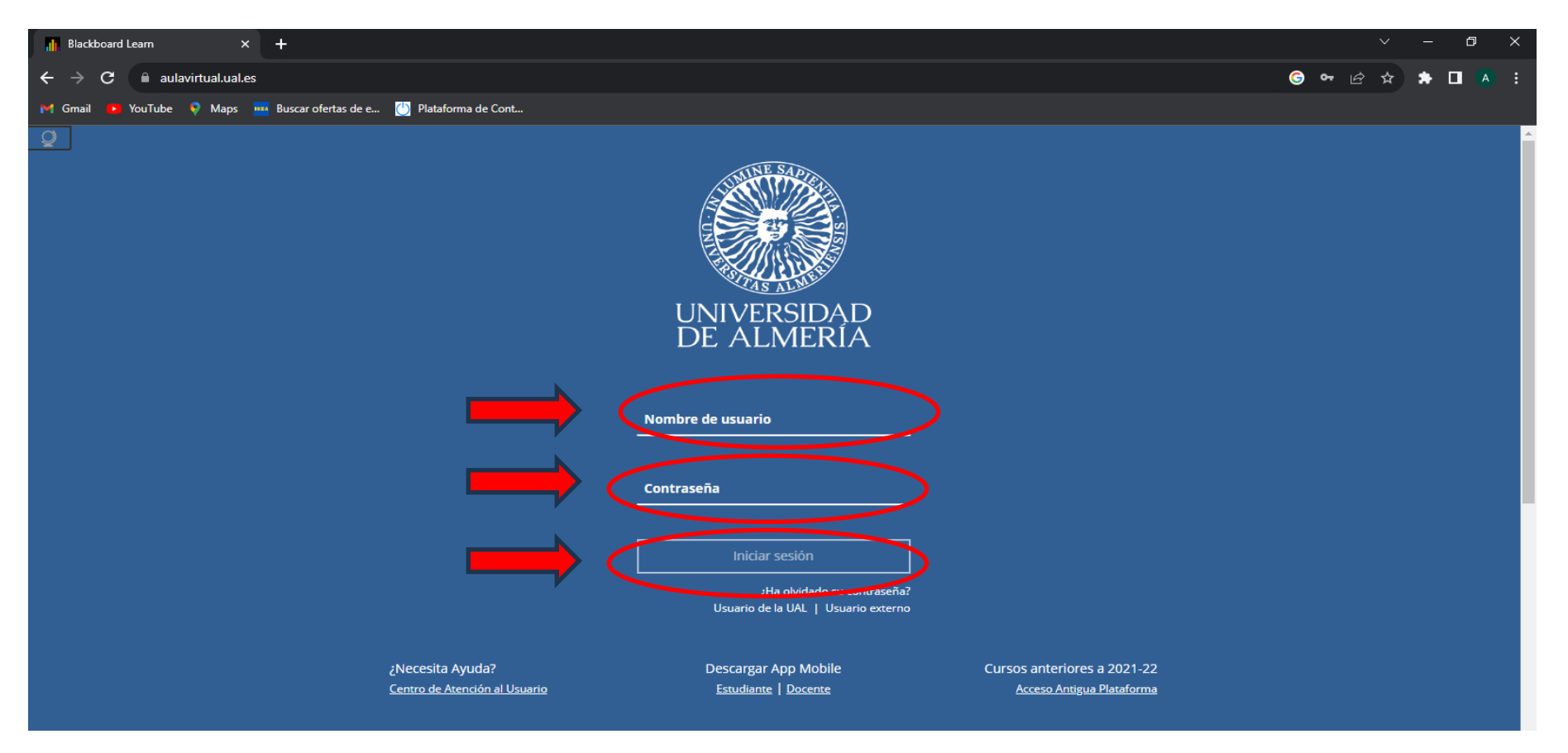

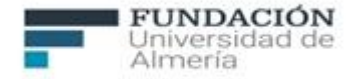

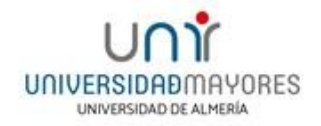

## Ahora vamos a acceder al curso y taller. En Mis cursos, Haz clic en tu curso o taller.

| Cursos                                                             | × +                                                                                                    | ∨ – Ø ×                                                 |
|--------------------------------------------------------------------|----------------------------------------------------------------------------------------------------|---------------------------------------------------------|
| $\boldsymbol{\leftarrow}$ $ ightarrow$ $\mathbf{C}$ $\$ aulavirtua | ual.es/ultra/course                                                                                                    | ලි 🖈 🖈 🗖 🔺 :                                            |
| 附 Gmail 🔼 YouTube 🎈 N                                              | aps 🚾 Buscar ofertas de e 📋 Plataforma de Cont                                                                                                    |                                                         |
| UNIVERSIDAD<br>DE ALMERIA                                          | Cursos                                                                                                    |                                                         |
| Página de la institución                                           | ← período[2021/22] Cur                                                                                                    | SOS actuales $\checkmark$ Próximos cursos $\rightarrow$ |
| 💮 Flujo de actividades                                             | ■ Q Busque sus cursos Filtrar Todos los cursos ▼<br>Fechas diversas                                                                                          | 25 	▼ elementos por página                              |
| Ca                                                                 | COURSE_144005_48_FPDI<br>1° (SEDE DE ROQUETAS DE MAR) - PERÍODO[2022/23] Vista del curso Original<br>Abrir   <u>Múltiples profesores</u>   Más información ~ | <u>ن</u>                                                |
| Calificaciones                                                     | COURSE_144005_46_FPDI<br>1°A (SEDE DE ALMERÍA) - PERÍODO[2022/23] Vista del curso Original<br>Abrir   <u>Múltiples profesores</u>   Más información ↓        | 습····                                                   |
| ⊖ Cerrar sesión                                                    | COURSE_144005_47_FPDI<br>1°B (SEDE DE ALMERÍA) - PERÍODO[2022/23] Vista del curso Original<br>Abrir   <u>Múltiples profesores</u>   Más información ↓        | ☆ …                                                     |

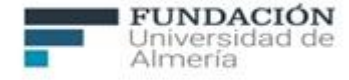

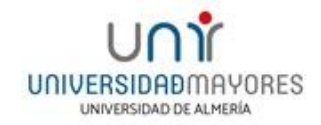

# Dirígete a **Acceso a materias**, encontrarás las asignaturas correspondientes a tu curso en una ventana similar a la que te mostramos (es un ejemplo del curso 1º).

| 1º (SEDE DE ROQUETAS DE MAR) - PERÍODO[2022/23] Acceso a materias                                                                                                    | 6 | El modo de edición está: |
|----------------------------------------------------------------------------------------------------|---|--------------------------|
| <ul> <li>         ⊕ <sup>↑</sup> <sup>↓</sup> <sup>↓</sup> <sup>↓</sup>         Acceso a materias <sup>⊙</sup>         Acceso a materias <sup>⊙</sup> </li> </ul>                                                                                                    |   |                          |
| PERIODO[2022/23] Desarrollar contenido v Evaluaciones v Herramientas v Contenido de colaborador v Arceso a materias                                                                                                    |   | ↑↓                       |
| Anuncios Información General S<br>Calendario S                                                                                                    |   |                          |
| Correo interno Se De la Prehistoria a la Historia Medieval Secondaria de la Prehistoria a la Historia Medieval Secondaria de la Prehistoria de la Prehistori |   |                          |
| Videoconferencias       Image: Derecho de Familia y de Sucesiones         Ayuda Videoconferencias       Image: Derecho de Familia y de Sucesiones                                                                                                    |   |                          |
| Lista de clase Sector de la construir de la construir de la co |   |                          |
| Gestión de los cursos                                                                                                    |   |                          |
| Panel de control                                                                                                    |   |                          |

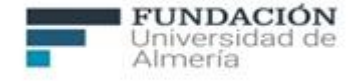

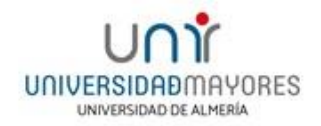

# Clica en la asignatura que corresponda y entrarás en el espacio donde se encuentra el material docente de dicha asignatura.

| 1º (SEDE DE ROQUETAS DE MAR) - PERÍODO[2022/23] Acceso a materias Derecho de Familia y de Sucesiones                                                          | El modo de edición está: |
|----------------------------------------------------------------------------------------------------|--------------------------|
| <ul> <li>         ⊕ <sup>↑</sup> O □     </li> <li>         1º (SEDE DE ROQUETAS A Derecho de Familia y de Sucesiones          O<br/>DE MAR)-     </li> </ul> |                          |
| PERIODO[2022/23]<br>Desarrollar contenido V Evaluaciones V Herramientas V Contenido de colaborador V                                                          | Ťψ                       |
| Acceso a materias                                                                                                    |                          |
| Anuncios Material Docente                                                                                                    |                          |
| Calendario 💿                                                                                                    |                          |
| Correo interno 😔                                                                                                    |                          |
| Foro de debate                                                                                                    |                          |
| Videoconferencias S                                                                                                    |                          |
| Ayuda Videoconferencias 😪                                                                                                    |                          |
| Lista de clase                                                                                                    |                          |
| Mis calificaciones                                                                                                    |                          |
| Gestión de los cursos                                                                                                    |                          |